# Heartland

pcAmerica

One Blue Hill Plaza, 16<sup>th</sup> Floor, PO Box 1546 Pearl River, NY 10965 1-800-PC-AMERICA, 1-800-722-6374 (Voice) 845-920-0800 (Fax) 845-920-0880

# **Price Embedded Barcodes**

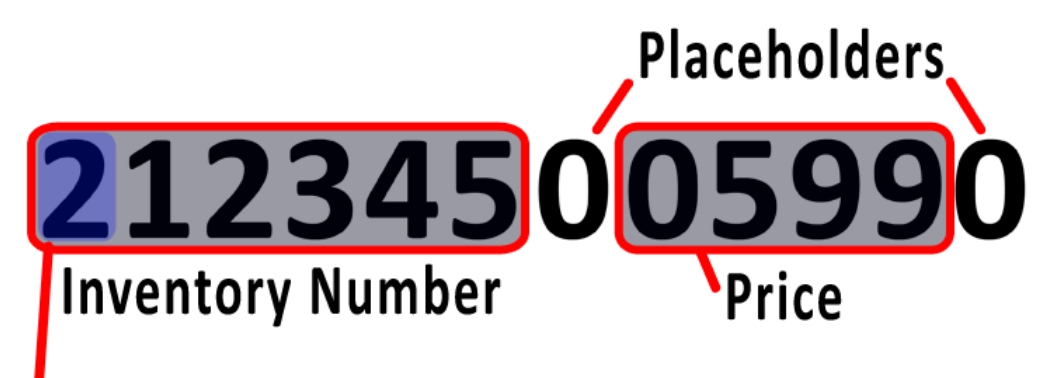

\*MUST Start with the number 2

# 212345005990

Example Generated Inventory Number From Scale

Price embedded barcodes are used for weight items that have the bar code printed out of a scale. The entire number that is printed on the label must be 12 digits, the first 6 digits will be the item number in CRE (first digit MUST be "2") and the second 6 will determine the price.

#### TABLE OF CONTENTS

| REVISION HISTORY                                   | 3  |
|----------------------------------------------------|----|
| CREATING ITEMS IN INVENTORY MAINTENANCE            | 4  |
| ACTIVATING THE SCALE                               | 5  |
| CONFIGURING THE SCALE BARCODE PARSE FORMAT FEATURE | 6  |
| CONFIGURING THE SCALE BARCODE PARSE FORMAT FEATURE | 7  |
| CUSTOM FORMAT                                      | 8  |
| REGULAR EXPRESSION                                 | 9  |
| RECEIPT EXAMPLES                                   | 11 |

## **Revision History**

| <b>Document Version</b> | Date         | Author | Description of Changes     |
|-------------------------|--------------|--------|----------------------------|
| 1.0                     | Oct 4, 2012  | RH     | 1st Release                |
| 2.0                     | Oct 3, 2014  | M P    | Updated Header             |
| 3.0                     | Aug 17, 2017 | M P    | Added description of       |
|                         |              |        | Barcoded and Sold by Piece |

## **Creating items in Inventory Maintenance**

| Manager                                                                                                    | 1. Select the Manager or Options button.                                                                                                    |
|----------------------------------------------------------------------------------------------------|----------------------------------------------------------------------------------------------------|
|                                                                                                    | 2. Enter the administrator password (default: admin) where applicable.                                                                                                    |
| <u>O</u> ptions                                                                                                    | <ol> <li>Select Administrative then, Inventory<br/>Maintenance.</li> </ol>                                                                                                    |
| Inventory Maintenance         Print Labels       Keyboard         Description       NNE       Avg Cost       \$0.00000       Tax1       Tax 4         Tem Number       212345       Price You       \$1.00       Tax 5         Description       Weight item       Price You       \$1.00       Tax 5         Description       Weight item       Price You       \$1.00       Tax 5         Description       Weight item       Price with       \$1.17       Bar Tax       Tax 6         2nd       Description       Bar Tax       Tax 6       Tax 6       Tax 6         2nd       Description       Frice Levels       Octick to Select Picture         Optional Info       Pending Orders       Properties       Notes       Modifiers       Price Levels         Ordering Info       Special Pricing       Matrix       Sales History       Recipe       Printers         Optional Additonal Info       Info       # Barcodes Info       Info       Price KID # Delete       Exclude from Account Limit       Price KID # Delete       Exclude from Account Limit       Prompt Price       Description       Use Serial/Batch #         Unit Type       Check ID Before Selling       Otheck ID # Delete       Expit       Speci                      | <ul> <li>4. Select Add Item.</li> <li>5. Select Standard Item.</li> <li>6. Enter the item information: <ul> <li>Department for this item (e.g. NONE).</li> <li>Item Number (e.g. 212345).</li> <li>Description (e.g. Weight Item).</li> <li>Price you charge (e.g. 1.00).</li> </ul> </li> </ul>                                                                                                    |
| Inventory Maintenance         Inventory Maintenance         Print Labels       Keyboard         Description       NONE       Avg Cost       \$0.00000       Text       Tex 4         Item Number       212345       Price You       \$1.00       Tex2       Tex 5         Description       2nd       Tex 5       Tex 6       Tex 5         Optional Info       Pending Orders       Properties       Notes       Modifiers       Price Levels         Optional Info       Special Pricing       Matrix       Sales History       Recipe       Printers         Optional Additional Info       Pending Orders       Properties       Notes       Modifiers       Price Levels         Optional Additional Info       Special Pricing       Matrix       Sales History       Recipe       Printers         Optional Additional Info       Special Pricing       Matrix       Sales History       Recipe       Printers         Optional Novice Notes       Print Ticket       Sold by Piece       Sold by Piece       Sold by Piece       Sold by Piece       Barcoded and Sold by Piece       Barcoded and Sold by Piece       Barcoded and Sold by Piece       Barcoded and Sold by Piece       Sold by Piece       Never Print in Kitchen         Days V | <ul> <li>7. Select the Additional Info tab.</li> <li>8. Under Scale Item Type select Barcoded or Barcoded and Sold by piece.</li> <li>Barcoded will display the quantity of the weighed item sold on the receipt followed by the price per weight and the total price. (Example: 1.2 lb @ \$3.00/lb \$3.60)</li> <li>Barcoded and Sold by Piece will show the price the item was sold for and the quantity as 1 pc.</li> </ul> |

## Activating the Scale

| Manager                                                                                                    | 1. Select the Manager or <b>Options</b> button.                                                                                   |
|----------------------------------------------------------------------------------------------------|----------------------------------------------------------------------------------------------------|
| <u>O</u> ptions                                                                                                    | <ol> <li>Enter the administrator password (default: admin) where applicable.</li> <li>Select Setup then, Setup Screen.</li> </ol> |
| Setup Screen         Account Control       Company Info       Couponing       Hardware       Internet Features       Invoice Settings         Payment Processing       Quick Invoicing & Alerts       Quick-Add       Receipt       Reports         Restaurant Features       Station Specifics       System Access       Touch Screen         Deadbeat Control       Max Balances       Enabled       Benabled       Benabled       Benabled       Benabled       Benabled       Benabled       Benabled       Bays Allowed for Cancellation       Benabled       Bays Allowed for Cancellation       Benabled       Bays Allowed for Cancellation       Benabled       Bays Allowed for Cancellation       Benabled       Bays Allowed for Cancellation       Benabled       Bays Allowed for Cancellation       Benabled       Bays Allowed for Cancellation       Benabled       Bays Allowed for Cancellation       Benabled       Bays Allowed for Cancellation       Benabled       Bays Allowed for Cancellation       Benabled       Bays Allowed for Cancellation       Benabled       Bays Allowed for Cancellation       Benabled       Bays Allowed for Cancellation       Benabled       Bays Allowed for Cancellation       Benabled       Benabled       Benabled       Benabled       Benabled       Benabled       Benabled       Benabled       Benabled       Benabled       Benabled       Benabled <th>4. Select the <b>SCALE</b> button that is at the bottom of the setup screen.</th> | 4. Select the <b>SCALE</b> button that is at the bottom of the setup screen.                                                      |
| Scale Feature Options          Scale Feature Options <ul> <li>Activate</li> <li>Deactivate</li> </ul> Done       Cancel                                                                                                    | 5. Select <b>Activate</b> and then <b>Done</b> .                                                                                  |

CRE knows that any item that starts with the number 2 will be a weight item. So the bar code that the scale prints out will be something like this 212345005990 which will make the price \$5.99.

#### **Configuring the Scale Barcode Parse Format Feature**

| Format                                                                                                    |
|----------------------------------------------------------------------------------------------------|
| Custom format example: 2AAAAVPPPPPC<br>Where: 2 = Variable Price Indicator, A = PLU Placeholder,<br>V = Verification Digit, P = Price Placeholder, Q = Quantity<br>( or Weight) Placeholder, C = Check Digit<br>Regular expression that matches the above custom<br>format:<br>2{1}(? <plu>\d{4})\d{1}(?<price>\d{5})\d{1}</price></plu> |
|                                                                                                    |

This feature allows you to change the format that price embedded barcodes use.

This feature is used in conjunction with a deli scale that can print the price embedded barcodes.

Normally price embedded barcodes are 12 digits (i.e. 212345099990), the first 6 digits will be the item number in CRE (first digit MUST be "2" – i.e. 212345) and the second 6 will determine the price (i.e. 099990 = \$99.99).

This can be used when barcoded items in your establishment go over a 4 digit price point (i.e. \$99.99).

We will create two examples (Custom Format and Regular Expression) and describe the process that is required to switch from using the Original Method to either of the other formats.

## Configuring the Scale Barcode Parse Format Feature

| Manager                                                                                                    | 1. Select the <b>Manager</b> or <b>Options</b> button.                                      |
|----------------------------------------------------------------------------------------------------|---------------------------------------------------------------------------------------------|
| Options                                                                                                    | <ol> <li>Enter the administrator password (default: admin)<br/>where applicable.</li> </ol> |
|                                                                                                    | 3. Select Setup then, Setup Screen.                                                         |
| Setur Screen X                                                                                                    |                                                                                             |
| Account Control Company Info Couponing Hardware Internet Features Inventory Invoice Settings                                                                                                    |                                                                                             |
| Payment Processing Quick Invoicing & Alerts Quick-Add Receipt Reports                                                                                                    |                                                                                             |
| Restaurant Features Station Specifics System Access Touch Screen                                                                                                    |                                                                                             |
| Page 1 Page 2                                                                                                    |                                                                                             |
| Display Tax in Price Slock Prompt Enforce item Properties     Use Mix N Match Earn Bonus Points for \$'s Auto-Kt / Auto-Combo                                                                                                    |                                                                                             |
| Combine Lines                                                                                                    |                                                                                             |
| Foodstamp Purchases      Formpt Cashier ID     Last Price Lookup     Lookup     Loo Returns                                                                                                    |                                                                                             |
| Prompt Salesperson Customer Price Lookup Prompt Customer                                                                                                    |                                                                                             |
| Prompt Reason                                                                                                    |                                                                                             |
| Reason Codes                                                                                                    | A Select the Invoice Settings tab                                                           |
| All Development Methods     All Development Methods     All Development     All Development Methods     All Development Methods     All D | 4. Select the <b>involce settings</b> tab.                                                  |
| Gift Card Only -1 = Disabled No Sale                                                                                                    |                                                                                             |
| O Print Store Credit Slip                                                                                                    |                                                                                             |
| Commission Prompt Scale Barcode Parse Format                                                                                                    |                                                                                             |
| By invoice     Original Method     Split by item     Custom Format example: ZAAAA/PPPPPC     Where: 2 = Variable Price Indicator, A = PLU Placeholder,                                                                                                    |                                                                                             |
| Custom Format V = Verification Digit, P = Price Placeholder, Q = Quantity<br>Regular Expression (or Weight) Placeholder, C = Check Digit                                                                                                    |                                                                                             |
| Regular expression that matches the above custom<br>format:                                                                                                    |                                                                                             |
| 2{1}(? <plu>\d{4})\d{1}(?<price>\d{5})\d{1}</price></plu>                                                                                                    |                                                                                             |
|                                                                                                    |                                                                                             |
| <u>S</u> cale <u>U</u> pdate E <u>x</u> it                                                                                                    |                                                                                             |
|                                                                                                    |                                                                                             |
|                                                                                                    |                                                                                             |
|                                                                                                    |                                                                                             |
| Scale Barcode Parse Format                                                                                                    |                                                                                             |
| Original Method     Custom format ex                                                                                                    | ample: 2AAAAVPPPPPC                                                                         |
| Custom Format Where: 2 = Variab                                                                                                    | le Price Indicator, A = PLU Placeholder,                                                    |
| $\bigcirc$ custom Pormat $V = Verification D$                                                                                                    | igit, P = Price Placeholder, Q = Quantity                                                   |
| <ul> <li>Regular Expression ( or Weight) Place</li> </ul>                                                                                                    | eholder, C = Check Digit                                                                    |
| Regular expressi                                                                                                    | on that matches the above custom                                                            |
| format:                                                                                                    |                                                                                             |
| 2{1}(? <plu>\d{4}</plu>                                                                                                    | )\d{1}(? <price>\d{5})\d{1}</price>                                                         |
|                                                                                                    |                                                                                             |
|                                                                                                    |                                                                                             |
|                                                                                                    |                                                                                             |
| 5. Under Scale Barcode Parse Format do one of the followi                                                                                                    | ing options:                                                                                |
|                                                                                                    |                                                                                             |
|                                                                                                    |                                                                                             |
| <ul> <li>Original Method - This option uses the first 6 digits</li> </ul>                                                                                                    | s (starting with the number 2) for the item number and                                      |
| the second 6 digits will contain the 4 digit price in h                                                                                                    | petween the Verification and Check Digits (i.e.                                             |
|                                                                                                    |                                                                                             |
| 212345099990).                                                                                                    |                                                                                             |
|                                                                                                    |                                                                                             |
| Custom Format - This option requires a formula to                                                                                                    | he entered in the field below                                                               |
|                                                                                                    |                                                                                             |
|                                                                                                    |                                                                                             |
| Regular Expression - This option also requires that                                                                                                    | a formula be entered into the field below.                                                  |
|                                                                                                    |                                                                                             |

#### **Custom Format**

The custom format example we will create, will have the barcode that will be programmed for 14 digits. We will have a 2 which will precede the rest of the information then the item number in CRE (first 6 digits) and the remaining 7 digits will determine the price.

- This formula will need to be structured in the following format:
  - The formula must start with the number 2.
  - Enter the letter A (capital) for each of the PLU Placeholders you would like to use.
  - After entering the PLU Placeholders we will then need to enter a V (capitol) for the verification digit.
  - Enter the letter P (capital) for each digit of the price as the Price Placeholders you would like to use.
  - Enter C (capitol) at the end of the formula as the check digit.
  - The formula should then look similar to this: 2AAAAAAVPPPPPC

# In this example we will be using the original format barcode of 212345099990. We will be changing this to a Custom Format to be able to charge more than \$99.99 for the item (i.e. \$125.99).

| Custom Format Formula | Custom Format - Barcode Example From Deli Scale |
|-----------------------|-------------------------------------------------|
| 2AAAAAAVPPPPPC        | 22123450125990                                  |

#### **Custom Format Breakdown**

| 2 = Leading Digit | AAAAAA = PLU (Item<br>Number from<br>Inventory<br>Maintenance) | V = Verification Digit | PPPPP = Price | C = Check Digit |
|-------------------|----------------------------------------------------------------|------------------------|---------------|-----------------|
| 2                 | 212345                                                         | 0                      | 12599         | 0               |

22123450125990

#### **Regular Expression**

The Regular Expression format example we will create, will have the barcode that will be programmed for 14 digits. We will have a 2 which will precede the rest of the information while keeping the original first 6 digits as the item number (in CRE) and the remaining 7 digits will determine the price.

- The format will need to be structured as follows:
  - The formula must start with the number 2 we will then need to enter the places it will use in curly brackets {1}.
  - Enter (?<PLU>\d{6}) you can change the number from 4 to the number of PLU placeholders.
  - $\circ$  Enter \d{1} after the PLU placeholders, this is for the verification digit.
  - Enter (?<PRICE>\d{5}) you can change the number from 5 to the number of Price placeholders.
  - Enter \d{1} after the Price placeholders, this is for the check digit.
  - $\circ$  The formula should then look similar to this: 2{1}(?<PLU>\d{6})\d{1}(?<PRICE>\d{5})\d{1}

# In this example we will be using the original format barcode of 212345099990. We will be changing this to a Regular Expression Format to be able to charge more than \$99.99 for the item (i.e. \$125.99).

| Regular Expression Formula                                | Regular Expression - Barcode Example From Deli Scale |
|-----------------------------------------------------------|------------------------------------------------------|
| 2{1}(? <plu>\d{6})\d{1}(?<price>\d{5})\d{1}</price></plu> | 22123450125990                                       |

#### **Regular Expression Format Breakdown**

| 2 = Leading Digit | (? <plu>\d{6}) = PLU<br/>(Item Number from<br/>Inventory<br/>Maintenance)</plu> | \d{1} = Verification<br>Digit | (? <price>\d{5}) =<br/>Price</price> | \d{1} = Check Digit |
|-------------------|---------------------------------------------------------------------------------|-------------------------------|--------------------------------------|---------------------|
| 2                 | 212345                                                                          | 0                             | 12599                                | 0                   |

#### 22123450125990

Login to CRE and scan a price embedded barcode with the correct formatting to verify that it is working.

#### Switching From the Original Method to one of the Other Two Expressions

When using the Original Method and need to charge more than \$99.99 as the price for the item, you can use one of the aforementioned formulas.

The inventory that you have in your system (from using the original method) can still be used but some changes will need to be made on the scale:

- As the scale prints price embedded barcodes like this:
  - o **212345099990**
- And after configuring either of the previously described formulas, CRE/RPE will be expecting a barcode like this:
  - o **22123450125990**
- We will need to configure the deli scale to print a 2 then the full item number from inventory maintenance:
  - o **2212345**
- We will then need the verification digit.
  - o 0
- Then the 5 digits for the price:
  - o **12599**
- And finally the check digit:
  - o 0

### **Receipt Examples**

Below are examples of what the receipt and invoice screen will look like with an item has Barcoded or Barcoded & sold by Piece enabled.

|                                                                                                    | item into                                                                                                    |                                                                                                    |                                                                                                    | Quantity                                                                                    | Price                                                                                                    |  |
|----------------------------------------------------------------------------------------------------|----------------------------------------------------------------------------------------------------|----------------------------------------------------------------------------------------------------|----------------------------------------------------------------------------------------------------|---------------------------------------------------------------------------------------------|----------------------------------------------------------------------------------------------------|--|
| 1                                                                                                    | 212345 @ lb/\$1.00<br>Barcoded                                                                                                    |                                                                                                    |                                                                                                    | 5.00 lb                                                                                     | \$5.00                                                                                                    |  |
| 2                                                                                                    | 212346 @ pc/\$5.00<br>Barcoded & bv Piece                                                                                                    | •                                                                                                    |                                                                                                    | 1.0 pc                                                                                      | \$5.00                                                                                                    |  |
| 3                                                                                                    | 1 @ pc/\$1.00                                                                                                    |                                                                                                    |                                                                                                    | 1.0 pc                                                                                      | \$1.00                                                                                                    |  |
|                                                                                                    |                                                                                                    |                                                                                                    |                                                                                                    |                                                                                             |                                                                                                    |  |
| INVOICE# 1<br>Closed to C<br>DATE/TIME:<br>CASHIER: 10<br>STATION: 01<br>Item Count:<br>Weight/pc<br>Barcoded-21<br>5.00 lb<br>Barcoded &<br>1.00 pc<br>Item Sold b<br>1 pc                                                             | Cash Purchase<br>8/17/2017 12:10:10<br>00101<br>1<br>Unit Price<br>2345<br>0 \$1.00/1b<br>by Piece-212346<br>0 \$5.00/pc<br>by Piece-1<br>0 \$1.00/pc | 5 PM<br>Total Price<br>\$5.00<br>\$5.00<br>\$1.00                                                        | INVOICE# 2<br>Closed to Cass<br>DATE/TIME: 8/<br>CASHIER: 1001<br>STATION: 01<br>Item Count: 1<br>1 BARCODED &<br>1 ITEM SOLD F<br>1 BARCODED<br>1.00 lb<br>Subtotal<br>GRAND TOTAL                                                   | h Purchase<br>/17/2017 4:07:<br>01<br>BY PIECE<br>BY PIECE<br>@ \$1.00/1b                   | \$5.00<br>\$5.00<br>\$1.00<br>\$1.00<br>\$7.00<br>\$7.00                                                   |  |
| INVOICE# 1<br>Closed to C<br>DATE/TIME:<br>CASHIER: 10<br>STATION: 01<br>Item Count:<br>Weight/pc<br>Barcoded-21<br>5.00 lb<br>Barcoded &<br>1.00 pc<br>Item Sold b<br>1 pc<br>Subtotal<br>GRAND TOTAL                                  | Cash Purchase<br>8/17/2017 12:10:16<br>00101<br>1<br>Unit Price<br>2345<br>@ \$1.00/1b<br>by Piece-212346<br>@ \$5.00/pc<br>py Piece-1<br>@ \$1.00/pc | 5 PM<br>Total Price<br>\$5.00<br>\$5.00<br>\$1.00<br>\$11.00<br>\$11.00                                  | INVOICE# 2<br>Closed to Cas<br>DATE/TIME: 8/<br>CASHIER: 1001<br>STATION: 01<br>Item Count: 1<br>1 BARCODED &<br>1 BARCODED &<br>1 BARCODED 1.00 lb<br>Subtotal<br>GRAND TOTAL<br>Cash<br>Amt Tendered<br>Change                      | th Purchase<br>17/2017 4:07:<br>01<br>BY PIECE<br>BY PIECE<br>0 \$1.00/1b                   | \$5.00<br>\$1.00<br>\$1.00<br>\$1.00<br>\$7.00<br>\$7.00<br>\$7.00<br>\$7.00<br>\$7.00<br>\$0.00           |  |
| INVOICE# 1<br>Closed to C<br>DATE/TIME:<br>CASHIER: 10<br>STATION: 01<br>Item Count:<br>Weight/pc<br>Barcoded-21<br>5.00 lb<br>Barcoded &<br>1.00 pc<br>Item Sold b<br>1 pc<br>Subtotal<br>GRAND TOTAL<br>Cash<br>Amt Tendere<br>Change | Cash Purchase<br>8/17/2017 12:10:10<br>00101<br>1<br>Unit Price<br>2345<br>@ \$1.00/1b<br>by Piece-212346<br>@ \$5.00/pc<br>py Piece-1<br>@ \$1.00/pc | 5 PM<br>Total Price<br>\$5.00<br>\$1.00<br>\$11.00<br>\$11.00<br>\$11.00<br>\$11.00<br>\$11.00<br>\$0.00 | INVOICE# 2<br>Closed to Cas<br>DATE/TIME: 8/<br>CASHIER: 1001<br>STATION: 01<br>Item Count: 1<br>1 BARCODED &<br>1 BARCODED &<br>1 BARCODED &<br>1 BARCODED &<br>1.00 lb<br>Subtotal<br>GRAND TOTAL<br>Cash<br>Amt Tendered<br>Change | th Purchase<br>17/2017 4:07:<br>01<br>BY PIECE<br>W PIECE<br>@ \$1.00/1b<br>ort Receipt Exa | :51 PM<br>\$5.00<br>\$1.00<br>\$1.00<br>\$1.00<br>\$7.00<br>\$7.00<br>\$7.00<br>\$7.00<br>\$7.00<br>\$7.00 |  |